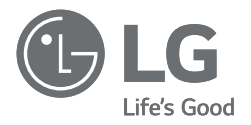

## OWNER'S MANUAL

# AIR-TO-WATER HEAT PUMP

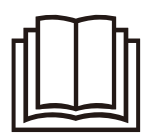

Please read this manual carefully before operating your set and retain it for future reference.

#### Original instruction

| ENGLISH   | ITALIANO | ESPAÑOL   | FRANÇAIS    |
|-----------|----------|-----------|-------------|
| DEUTSCH   | ΕΛΛΗΝΙΚΑ | ČEŠTINA   | NEDERLANDS  |
| POLSKI    | ROMÂNĂ   | PORTUGUÊS | MAGYAR      |
| БЪЛГАРСКИ | SRPSKI   | HRVATSKI  | SLOVENŠČINA |

DANSK

Outdoor Unit HM121 / 141 / 161HF UB60 HM123 / 143 / 163HF UB60 HM093HFX UB60 Indoor Unit HN1616HC NK0 HN1639HC NK0

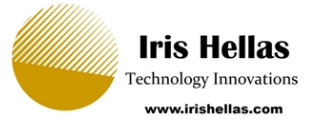

## INTRODUCTION

#### **Read this manual**

Inside you will find many helpful hints on how to use and maintain your AWHP properly. Just a little preventive care on your part can save you a great deal of time and money over the life of your product.

You'll find many answers to common problems in the chart of troubleshooting tips. If you review our chart of Troubleshooting Tips first, you may not need to call for service at all.

#### How to find additional model information

Energy Labels and Product Fiches for all possible combinations can be found at

https://www.lg.com/global/support/cedoc/cedoc.

Search for outdoor unit name in cedoc page.

#### For your records

Staple your receipt to this page in case you need it to prove the date of purchase or for warranty purposes. Write the model number and the serial number here:

Model number :

Serial number :

You can find them on a label on the side of each unit.

Dealer's name :

Date of purchase :

## **TABLE OF CONTENTS**

This manual may contain images or content different from the model you purchased.

This manual is subject to revision by the manufacturer.

| INTRODUCTION                               | 2  |
|--------------------------------------------|----|
| SAFETY INSTRUCTIONS                        | 5  |
| READ ALL INSTRUCTIONS BEFORE USE           | 5  |
| WARNING INSTRUCTIONS                       | 6  |
| CAUTION INSTRUCTIONS                       | 12 |
| PRODUCT INTRODUCTION                       | 16 |
| Remote controller                          |    |
| DESCRIPTION OF THE OPERATION               |    |
| Main screen                                |    |
| Menu screen                                |    |
| Setting screen                             | 19 |
| Popup screen                               | 19 |
| Monitoring                                 |    |
| Returning to the screen                    |    |
| TEMPERATURE SETTING                        | 21 |
| Controlling desired temperature            |    |
| OPERATION SETTING                          | 22 |
| On / Off                                   | 22 |
| Operation mode                             | 22 |
| Cooling operation                          |    |
| Heating operation                          | 24 |
| AI / Auto operation                        |    |
| DHW heating operation                      | 27 |
| Quick DHW tank heating                     |    |
| OVERVIEW OWNER'S SETTINGS                  |    |
| Menu structure                             |    |
| LOCK SETTING                               |    |
| How to enter Lock setting                  | 30 |
| Lock setting – all, on/off, mode, DHW lock | 30 |
| SCHEDULE SETTING                           | 31 |
| How to enter schedule                      |    |
| Display schedule                           | 32 |
| Schedules & Edit                           | 33 |
| Schedules & Edit – Add schedule            |    |
| Exception Day                              | 35 |
| Low Noise Mode Time                        | 36 |

## **TABLE OF CONTENTS**

| DHW Recirculation Schedule                               |    |
|----------------------------------------------------------|----|
| ENERGY MONITORING SETTING                                | 39 |
| Power/Calorie                                            | 39 |
| Energy Setting                                           |    |
| FUNCTION SETTING                                         | 40 |
| How to enter function setting                            | 40 |
| Function setting                                         | 40 |
| Wi-Fi Pairing                                            | 41 |
| 3 <sup>rd</sup> Party Boiler                             |    |
| Water Temperature Setting                                |    |
| Domestic hot water mode                                  |    |
| USER SETTING                                             | 45 |
| How to enter user setting                                | 45 |
| User Setting                                             | 45 |
| Language                                                 | 46 |
| Temperature Unit                                         | 47 |
| Screen Saver Timer                                       |    |
| LCD Brightness In Idle                                   |    |
| Date                                                     |    |
| Time                                                     | 50 |
| Summer Time                                              | 51 |
| Password                                                 | 52 |
| Schedule Reset                                           | 53 |
| Theme                                                    | 54 |
| Auto return to main screen                               |    |
| System Reboot                                            |    |
| SERVICE SETTING                                          | 55 |
| How to enter service setting                             | 55 |
| Service Contact                                          | 55 |
| Model Information                                        |    |
| RMC Version Information                                  |    |
| Open source license                                      |    |
| USING THERMOSTAT                                         | 57 |
| How to use thermostat                                    | 57 |
| EMERGENCY OPERATION                                      | 58 |
| MAINTENANCE AND SERVICE                                  | 61 |
| Maintenance activities                                   |    |
| When the unit is not going                               |    |
| Call the service immediately in the following situations |    |
|                                                          |    |

## **READ ALL INSTRUCTIONS BEFORE USE**

The following safety guidelines are intended to prevent unforeseen risks or damage from unsafe or incorrect operation of the appliance.

## Safety Messages

This symbol is displayed to indicate matters and operations that can cause risk.

Read the part with this symbol carefully and follow the instructions in order to avoid risk.

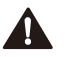

## WARNING

This indicates that the failure to follow the instructions can cause serious injury or death.

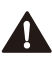

## CAUTION

This indicates that the failure to follow the instructions can cause the minor injury or damage to the product.

## **Notes for Flammable Refrigerant**

The following symbols are displayed on units.

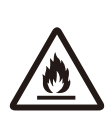

This symbol indicates that this appliance uses a flammable refrigerant. If the refrigerant is leaked and exposed to an external ignition source, there is a risk of fire

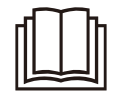

This symbol indicates that the Owner's Manual should be read carefully.

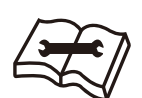

This symbol indicates that service personnel should be handling this equipment with reference to the Installation Manual.

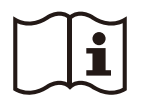

This symbol indicates that information is available in the Owner's Manual or Installation Manual.

## WARNING INSTRUCTIONS

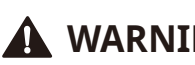

## A WARNING

- To reduce the risk of explosion, fire, death, electric shock, injury or scalding to persons when using this product, follow basic precautions, including the following:
- Always ground the product.
  - There is a risk of electric shock.

- Do not use a defective or underrated circuit breaker. Use the correctly rated breaker and fuse.
  - There is risk of fire or electric shock.
- Do not use a multi outlet. Always use this appliance on a dedicated circuit and breaker.
  - There is risk of fire or electric shock.
- For electrical work, contact the dealer, seller, a qualified electrician, or an Authorized Service Center. Do not disassemble or repair the product by yourself.
  - There is risk of fire or electric shock.
- Always ground the product as per the wiring diagram. Do not connect the ground wire to gas or water pipes lightning rod or telephone ground wire.
  - There is risk of fire or electric shock.
- Install the panel and the cover of control box securely.
  - There is risk of fire or electric shock due to dust, water etc.
- Use the correctly rated breaker or fuse.
  - There is risk of fire or electric shock.
- Do not modify or extend the power cable. If the power cable or cord has scratches or skin peeled off or deteriorated then it must be replaced.
  - There is risk of fire or electric shock.
- For installation, removal or reinstall , always contact the dealer or an Authorized Service Center.
  - There is risk of fire, electric shock, explosion, or injury.
- Do not install the product on a defective installation stand. Be sure that the installation area does not deteriorate with age.
  - It may cause product to fall.

- Never install the unit on a moving base or a place from where it can fall down.
  - The falling unit can cause damage or injury or even death of a person.
- When the product is soaked (flooded or submerged) in water, contact an Authorized Service Center for repair before using it again.
  - There is risk of fire or electric shock.
- Be sure to check the refrigerant to be used. Please read the label on the product.
  - Incorrect refrigerant can prevent the normal operation of the unit.
- Don't use a power cord, a plug or a loose socket which is damaged.
  - Otherwise it may cause a fire or electrical shock.
- Do not touch , operate, or repair the product with wet hands.
  - There is risk of electric shock or fire.
- Do not place a heater or other heating appliances near the power cable.
  - There is risk of fire and electric shock.
- Do not allow water to run into electric parts. Install the unit away from water sources.
  - There is risk of fire, failure of the product, or electric shock.
- Do not store or use or even allow flammable gas or combustibles near the outdoor unit. (especially in protect zone.)
  - There is risk of fire.
- Wiring connections must be secured tightly and the cable should be routed properly so that there is no force pulling the cable from the connection terminals.
  - Improper or loose connections can cause heat generation or fire.

- Safely dispose off the packing materials. Like screws, nails, batteries, broken things etc after installation or service and then tear away and throw away the plastic packaging bags.
  - Children may play with them and cause injury.
- Make sure to check that the power device is not dirty, loose or broken and then turn on the power.
  - Dirty, loose or broken power device can cause electric shock or fire.
- In unit the step-up capacitor supplies high voltage electricity to the electrical components. Be sure to discharge the capacitor completely before conducting the repair work.
  - An charged capacitor can cause electrical shock.
- When installing the unit, use the installation kit provided with the product.
  - Otherwise the unit may fall and cause severe injury.
- Be sure to use only those parts which are listed in the service parts list. Never attempt to modify the equipment.
  - The use of inappropriate parts can cause an electrical shock, excessive heat generation or fire.
- Do not use the product in a tightly closed space for a long time. Perform ventilation regularly.
  - Oxygen deficiency could occur and hence harm your health.
- Do not open the front cover or grille of the product during operation. (Do not touch the electrostatic filter, if the unit is so equipped.)
  - There is risk of physical injury, electric shock, or product failure.
- If strange sounds, smell or smoke comes from product, immediately turn the breaker off or disconnect the power supply cable.
  - There is risk of electric shock or fire.

- Ventilate the product room from time to time when operating it together with a stove, or heating element etc.
  - Oxygen deficiency can occur and hence harm your health.
- Turn the main power off when cleaning or repairing the product. – There is risk of electric shock.
- Take care to ensure that nobody especially kids could step on or fall onto the unit.
  - This could result in personal injury and product damage.
- Take care to ensure that power cable could not be pulled out or damaged during operation.
  - There is risk of fire or electric shock.
- Do not touch any electric part with wet hands. you should be cut power before touching electric part.
  - There is risk of electric shock or fire.
- Do not touch refrigerant pipe and water pipe or any internal parts while the unit is operating or immediately after operation.
  - There is risk of burns or frostbite, personal injury.
- If you touch the pipe or internal parts, you should be wear protection or wait time to return to normal temperature.
  - Otherwise , it may cause burns or frostbite, personal injury.
- Do not touch leaked refrigerant directly.
  - There is risk of frostbite.
- Make sure to install mixing valve (field supply). The mixing valve is limiting the water temperature. The hot water temperature maximum values shall be selected according to the applicable legislation.
- Do not heated to a temperature of more than provided by the product.
  - Otherwise, it may cause fire or damage of product.

- This appliance is intended to be used by expert or trained users in shops, in light industry and on farms, or for commercial use by lay persons.
- Do not step on the unit and do not put anything on it. It may cause an injury through dropping of the unit or falling down.
- Use a vacuum pump or Inert (nitrogen) gas when doing leakage test or air purge. Do not compress air or Oxygen and Do not use Flammable gases. Otherwise, it may cause fire or explosion.
  - There is the risk of death, injury, fire or explosion.
- The appliance shall be stored in a well-ventilated area where the room size corresponds to the room area as specified for operation.
- The appliance shall be stored in a room without continuously operating open flames (for example an operating gas appliance) and ignition sources (for example an operating electric heater).
- The appliance shall be stored so as to prevent mechanical damage from occurring.
- Any person who is involved with working on or breaking into a refrigerant circuit should hold a current valid certificate from an industry-accredited assessment authority, which authorises their competence to handle refrigerants safely in accordance with an industry recognised assessment specification. (Include the corresponding tools and required personal protective equipment)
- Any person who is involved with working on or breaking into a refrigerant circuit wear appropriate protective equipment and have a fire extingusher available.
- Keep any required ventilation openings clear of obstruction.

- Servicing shall only be performed as recommended by the equipment manufacturer. Maintenance and repair requiring the assistance of other skilled personnel shall be carried out under the supervision of the person competent in the use of flammable refrigerants.
- The appliance shall be stored in a well-ventilated area where the room size corresponds to the room area as specified for operation.
- The appliance shall be stored in a room without continuously operating open flames (for example an operating gas appliance) and ignition sources (for example an operating electric heater).
- The appliance shall be installed in accordance with the national wiring regulation.
- If the supply cord is damaged, it must be replaced by the manufacturer, its service agent or similarly qualified persons in order to avoid a hazard.

## **CAUTION INSTRUCTIONS**

## 

- To reduce the risk of minor injury to persons, malfunction, or damage to the product or property when using this product, follow basic precautions, including the following:
- Two or more people must lift and transport the product.
  - Avoid personal injury.
- Do not install the product where it will be exposed to sea wind (salt spray) directly.
  - It may cause corrosion on the product.

- Keep level even when installing the product.
  - To avoid vibration or noise.
- Do not install the product where the noise or hot air from the unit could damage or disturb the neighborhoods.
  - It may cause a problem for your neighbors and hence dispute.
- Always check for gas (refrigerant) leakage after installation or repair of product.
  - Low refrigerant levels may cause failure of product.
- Do not use the product for special purposes, such as preserving foods, works of art, etc. It is a consumer heat pump, not a precision refrigeration system.
  - There is risk of damage or loss of property.
- Do not block the inlet or outlet of air flow.
  - It may cause product failure.
- Use a soft cloth to clean. Do not use harsh detergents, solvents or splashing water etc.
  - There is risk of fire, electric shock, or damage to the plastic parts of the product.
- Do not step on or put anything on the product.
  - There is risk of personal injury and failure of product.
- Do not insert hands or other objects through the air inlet or outlet while the product is operating.
  - There are sharp and moving parts that could cause personal injury.
- Be cautious when unpacking and installing the product.
  - Sharp edges could cause injury.
- If the refrigerant gas leaks during the repair, do not touch the leaking refrigerant gas.
  - The refrigerant gas can cause frostbite (cold burn).

- Do not tilt the unit when removing or uninstalling it.
  - The condensed water inside can spill.
- Do not mix air or gas other than the specified refrigerant used in the system.
  - If air enters the refrigerant system, an excessively high pressure results, causing equipment damage or injury.
- If the refrigerant gas leaks during the installation, ventilate the area immediately.
  - Otherwise it can be harmful for your health.
- Dismantling the unit, treatment of the refrigerant oil and eventual parts should be done in accordance with local and national standards.
- If the unit is not used for long time, we strongly recommend not to switch off the power supply to the unit.
  - There is risk of water freezing.
- If the unit is not used and switch off the power supply to the unit for long time, we strongly recommend to drain off all water in the unit by certificated person
  - There is risk of water freezing.
- Do not expose your skin or kids or plants to the cool or hot air draft.
  - This could harm to your health.
- Use a firm stool or ladder when cleaning, maintaining or repairing the product at an height.
  - Be careful and avoid personal injury.
- The hot water may not be available immediately, during disinfection operation or depending on the amount of hot water.
- During floor heating operation it is important to limit the minimum/maximum water temperature.

- If anyone other than a licensed Professional installs, repairs, or alters LG Electronics Air Conditioning Products, the warranty is voided.
  - All costs associated with repair are then the full responsibility of the owner.
- Do not install the unit in potentially explosive atmospheres.
- Refrigerants are pre-charged in the factory to the outdoor unit. Additional refrigerants need to be charged depending on the length and size of pipe.
- This appliance is not intended for use by persons (including children) with reduced physical, sensory or mental capabilities or lack of experience and knowledge, unless they have been given supervision or instruction concerning use of the appliance by a person responsible for their safety. Children should be supervised to ensure that they do not play with the appliance.
- This appliance can be used by children aged from 8 years and above and persons with reduced physical, sensory or mental capabilities or lack of experience and knowledge if they have been given supervision or instruction concerning use of the appliance in a safe way and understand the hazards involved. Children shall not play with the appliance. Cleaning and user maintenance shall not be made by children without supervision.

## **PRODUCT INTRODUCTION**

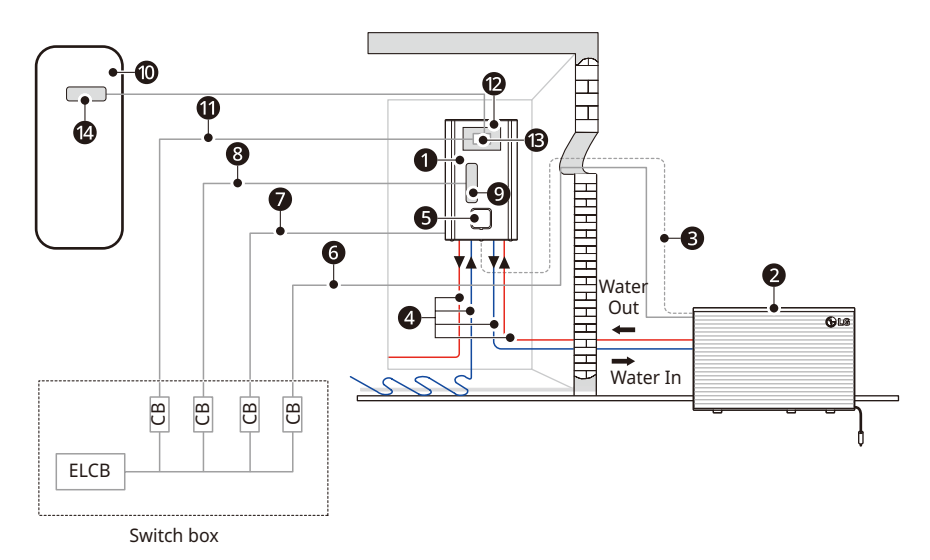

#### Description

| No | Name                      | No | Name                                  |
|----|---------------------------|----|---------------------------------------|
| 0  | Hydro unit                | 8  | Power supply backup heater*           |
| 2  | Outdoor unit              | 9  | Backup heater*                        |
| 8  | Communication cable       | 0  | DHW tank*                             |
| 4  | Heating water pipes       | 0  | Power supply DHW boost heater*        |
| 6  | Remote controller         | 12 | DHW tank kit (PHLTA/PHLTC)*           |
| 6  | Power supply outdoor unit | B  | Circuit breaker for DHW boost heater* |
| 0  | Power supply indoor unit  | 12 | DHW boost heater*                     |

- ELCB : Earth-leakage circuit breaker
- CB : Circuit breaker
- \* Optional
  - Additional Information : Serial number refers to the barcode on the product.
  - Max allowable pressure High side : 3.2 MPa / Low side : 1.4 Mpa
- Operating condition
  - Maximum operating temperature of water : 75 °C
  - Minimum operating temperature of water : 15 °C
  - Maximum inlet water pressure : 0.3 MPa
  - Minimum inlet water pressure : 0.03 MPa

#### **Remote controller**

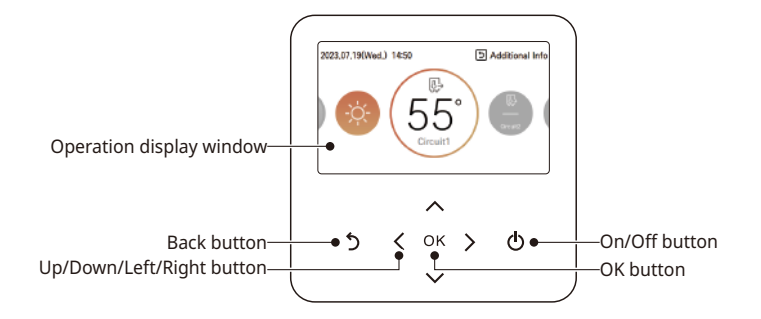

| Operation display window  | Operation and Settings status display                             |
|---------------------------|-------------------------------------------------------------------|
| Back button               | When you move to the previous stage from the menu's setting stage |
| Up/down/left/right button | When you change the menu's setting value                          |
| OK button                 | When you save the menu's setting value                            |
| On/Off button             | When you turn ON/OFF the AWHP                                     |

#### NOTE

- The remote controller is located on the indoor unit from factory. It can be repositioned at living space using cover plate accessory kit and then used to sense room air temperature (if applicable).
- Some functions may not be operated and displayed depending on the product type.
- The actual product can be different from above contents depending upon model type.
- When using simultaneous operation system, whenever press remote controller button, system will approximately operate after 1~2 minutes.

## **DESCRIPTION OF THE OPERATION**

### Main screen

In the main screen, press [<, > (left/right)] button to select the category to set, and you can control by pressing [ $\land$ ,  $\lor$  (up/down)] button.

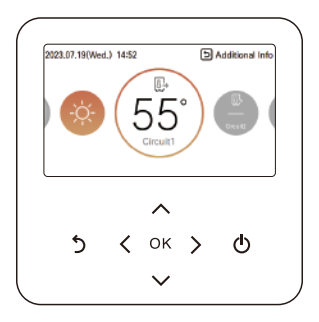

### Menu screen

In the main screen, press [<, > (left/right)] button to select the menu and press [**OK**] button to move to menu screen.

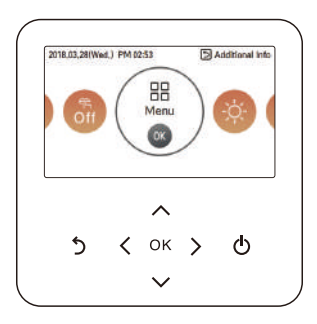

In the menu screen, press [<, > (left/right)] button to select the category to set, and press [**OK**] button to move to the detail screen.

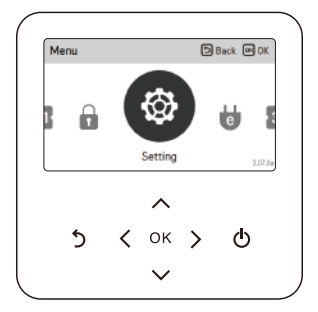

### Setting screen

Select the category to set using [ $\Lambda$  ,  $\vee$  (up/down)] button.

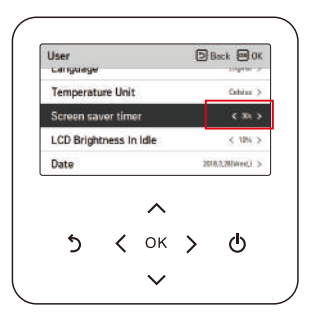

In each detail screen of the menu, as in the box in the left figure, when "<, >" icons are displayed at the same time, you can immediately apply the setting value by pressing [<, > (left/right)] button.

• For the values that can be set in each category, refer to the detail manual for each function.

| Service    |         |                | Б | Back 200 |
|------------|---------|----------------|---|----------|
| Service Co | intact  |                |   |          |
| Model Info | rmatio  | n              |   |          |
| RMC Versi  | on Info | rmation        |   |          |
| Open Soun  | ce Lice | nse            |   |          |
| 5          | <       | <b>^</b><br>ок | > | ወ        |

In each detail screen of the menu, as in the box in the left figure, if only ">" icon is displayed, you can move to the detail setting screen by pressing [> (right) or **OK**] button.

• For the values that can be set in each category, refer to the detail manual for each function.

### **Popup screen**

The toast message is the message displayed at the bottom of the screen when an operation is turned On/Off or if a function is set / canceled.

The popup message is mainly displayed when an error occurred in the product.

| This function is locked. | This function is locked. | 2021.01.22(PT | AM 08:<br>00 MA (J | :40        | Б       | Additional Inf |
|--------------------------|--------------------------|---------------|--------------------|------------|---------|----------------|
|                          |                          | 9             | This fu            | 1<br>      |         | 9              |
|                          | ~                        |               | This fu            | inction is | locked. |                |
| 5 < ок > Ф               |                          | 5             | <                  | ОК         | >       | O              |

< Toast message >

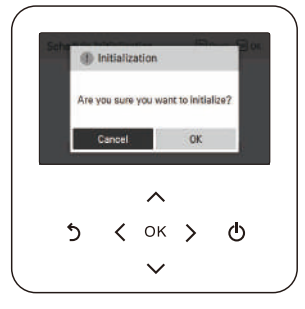

< Popup message >

## Monitoring

In the main screen, you can enter the monitoring screen by pressing  $\left[ \textbf{Back} \right]$  button

In the monitoring screen, you can check the following information,

- The room temperature
- The water inlet / outlet temperature
- The water pump operation
- The water flow rate
- The water pressure
- The solar heat temperature
- The outdoor temperature

#### NOTE

• Some information may not be visible if the function is disabled or not available for the model.

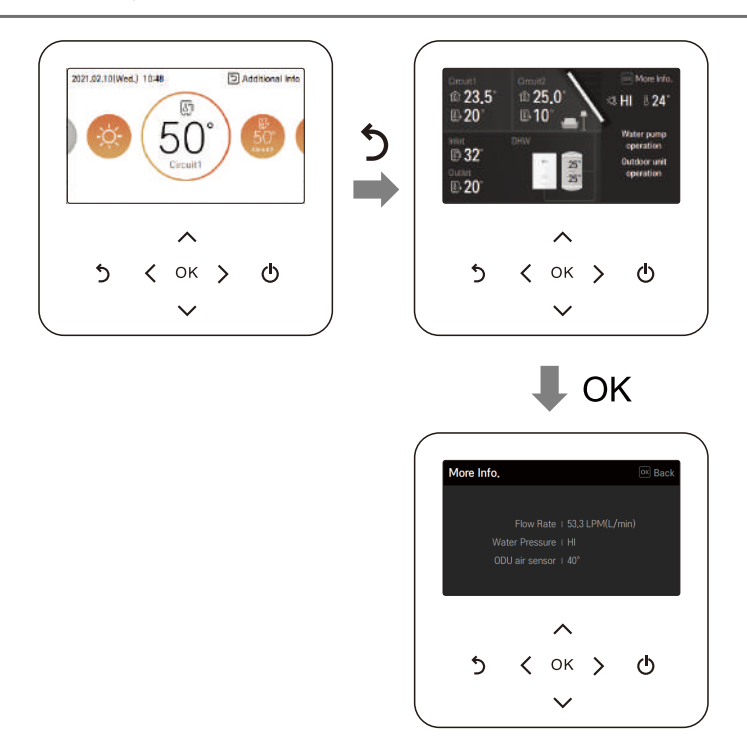

### **Returning to the screen**

In the main screen, after moving to the category by pressing [<, > (left/right)] button, if there is no remote controller operation, after 10 seconds, it returns to the main screen basic position. (basic position: indoor temperature display part)

In the screens except the main screen, if there is no remote controller operation for 1 minute, it moves to the main screen.

## **TEMPERATURE SETTING**

### **Controlling desired temperature**

You can easily control to the desired temperature.

- In the main screen, press [<, > (left/right)] button to select the desired temperature category, and press [∧, ∨ (up/down)] button to set the desired temperature.
  - In the cooling, heating, and AI/auto mode, the desired temperature control is possible.

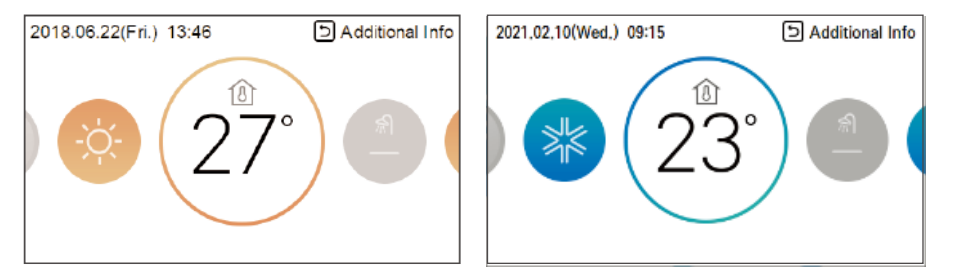

| Setting                                   | Description                                                                                                    |
|-------------------------------------------|----------------------------------------------------------------------------------------------------|
| Room temperature                          | Room temperature setting is available when remote room air sensor (sold separately) is installed.                                                                                                    |
| Room temperature<br>(Circuit1 & Circuit2) | Temperature of Circuit1 and Circuit2 can be set respectively, when 2nd circuit option is activated in installer mode.                                                                                                    |
| Leaving water temperature                 | If the desired temperature is lower than the water temperature,<br>the heating is not performed.<br>Set the desired temperature higher than the water temperature.<br>(In cooling mode desired temperature is higher than the water<br>temperature, the cooling is not performed.) |
| DHW tank temperature                      | DHW tank temperature setting is available when DHW tank is installed.                                                                                                    |
| Water inlet temperature                   | This operation is changed to the temperature sensor only, the inlet temperature sensor, and temperature control logic is the same as the leaving water temperature operation.                                                                                                    |

#### NOTE

- The function can be activated according to the installer setting.
- Circuit 1 = Direct circuit
- Circuit 2 = Mixing circuit

## **OPERATION SETTING**

## On / Off

THERMA V. will be turned on or off.

Press the remote controller's (1) [**On/Off**] button.

- If the product is in operation, [**On/Off**] button will be illuminated.
- If the product is in off, [**On/Off**] button backlight will be off.

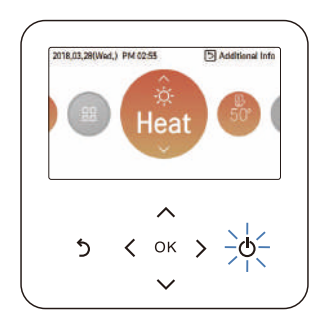

## **Operation mode**

You can easily control the desired operation mode.

In the main screen, press [<, > (left/right)] button to select the operation mode or home leave or hold category, and press [ $\land$ ,  $\lor$  (up/down)] button to set the operation mode.

• Some products may not support some operation modes.

| Mode      | Description                                                                                                    |
|-----------|----------------------------------------------------------------------------------------------------|
| Cool      | Cool the room to the desired temperature.<br>Activated when No. 4 ON of indoor unit PCB DIP SW 2. (Refer to<br>Installer manual.)             |
| Heat      | Heats the room to the desired room temperature.                                                                                               |
| AI / Auto | Mode and set temperature are adjusted automatically related to outside temperature (as set by Installer). Temperature adjustment is possible. |

% When Remote controller is off, Only frost protection is enabled.

## 🛕 WARNING

• Cooling should only be activated, if the distribution system is designed to carry cold water. Misuse can lead to damages.

## **Cooling operation**

Cooling operation's minimum setting temperature is 5 °C.

- The desired temperature can be controlled in the units of 1 °C.
  - Set the desired temperature lower than the water temperature.
  - water temperature is displayed on the default screen of the remote controller.
  - If your unit is operating in cooling mode and you press the [On/Off] button the cooling operation will shut off.

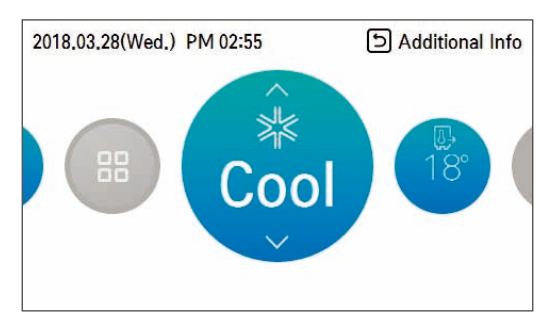

#### NOTE

- Activated when No. 4 ON of indoor unit PCB DIP SW 2 (Refer to Installer manual.)
  - Cooling operation must not be activated, if distribution system is not designed to carry cold water. Misuse can lead to damages.

#### What is 3 minutes delay function?

After the cooling stops, when the product is started right away, the reason that the cold water does not come out is that it is the function to protect the compressor.

The compressor starts after 3 minutes and the cold water comes out.

#### NOTE

- The compressor starts after 3 minutes and the cold water comes out.
- In the cooling operation, you can select the desired temperature in the range of 5 °C~27 °C.
- The favorable temperature difference between the water inlet temperature and outlet temperature is 5 °C.

## **Heating operation**

- The desired temperature can be controlled in the units of 1 °C.
  - Set the desired temperature higher than the water temperature.
  - Water temperature is displayed on the default screen of the remote controller.
  - If your unit is operating in heating mode and you press the [On/Off] button the heating operation will shut off.

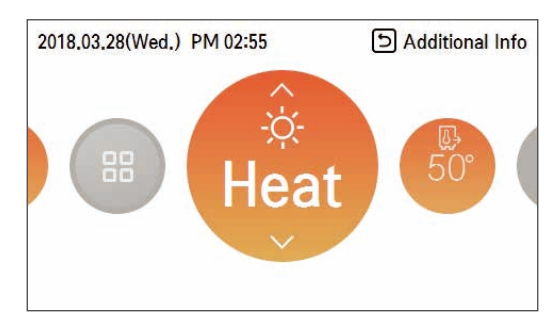

#### NOTE

In the heating operation, temperature setting range vary by model.

- You can select the desired temperature in the range of 15 °C ~ 75 °C.
- When the electric backup heater is not used, the minimum temperature of the water temperature can be set from 34 °C to 20 °C.

## AI / Auto operation

In order to save energy and to give highest comfort, setting temperature will follow outside temperature. If outdoor temperature decreases, heating capacity for the house will increase automatically in order to keep same room temperature. All parameters will be set by installer during start-up procedure and will be adapted to the site characteristic.

1 Select AI / Auto mode.

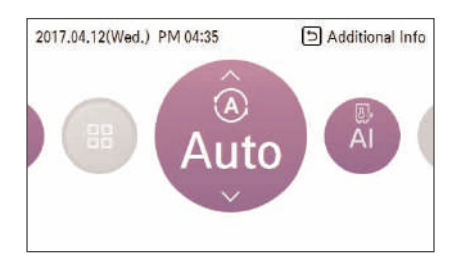

2 Select the desired temperature category

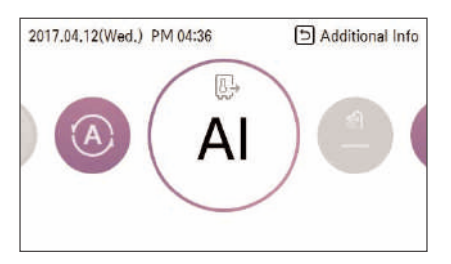

3 Adjust the desired temperature level by press [ $\Lambda$ ,  $\vee$  (up/down)] button.

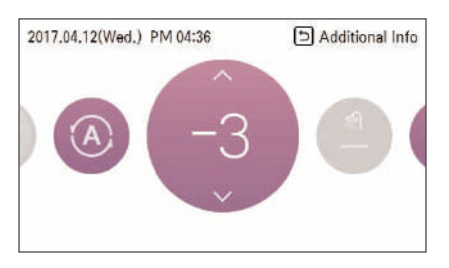

#### NOTE

- The Auto temperature (set by Installer) can be adjusted if needed.
- 5 ~ -1: The preset temperature curve is lowered by 1 to 5 degrees.
- AI: Preset is kept.
- 1 ~ 5: The preset temperature curve is lifted by 1 to 5 degrees.
- <Temperature adjust step (unit : degrees)>

-5, -4, -3, -2, -1, 0, 1, 2, 3, 4, 5

← Colder Warmer →

• Refer to Installer manual for detailed explanation and guidance how to set the weatherdependent operation.

### **DHW heating operation**

Function to set whether or not to use a installed DHW tank

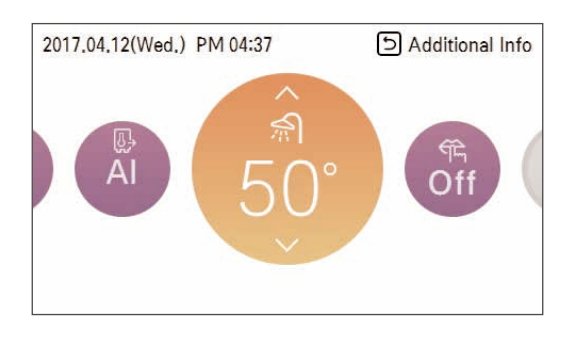

#### NOTE

- This function is not used when the DHW tank is not installed.
- If you want to know more information, refer function on installation information section.

## Quick DHW tank heating

If there is urgent DHW heating demand, Quick DHW Tank Heating mode can be used to reduce the time to reach target DHW tank temperature by forcibly turning on DHW tank heater.

After reaching target DHW tank temperature or by user's input to stop, Quick DHW Tank Heating mode will be finished.

1 Press down [**Back**] button for a second focused on DHW Heating Operation.

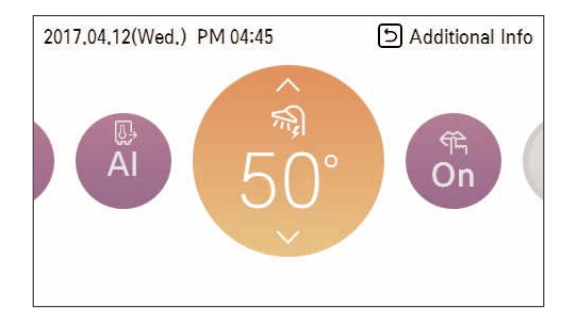

## **OVERVIEW OWNER'S SETTINGS**

### Menu structure

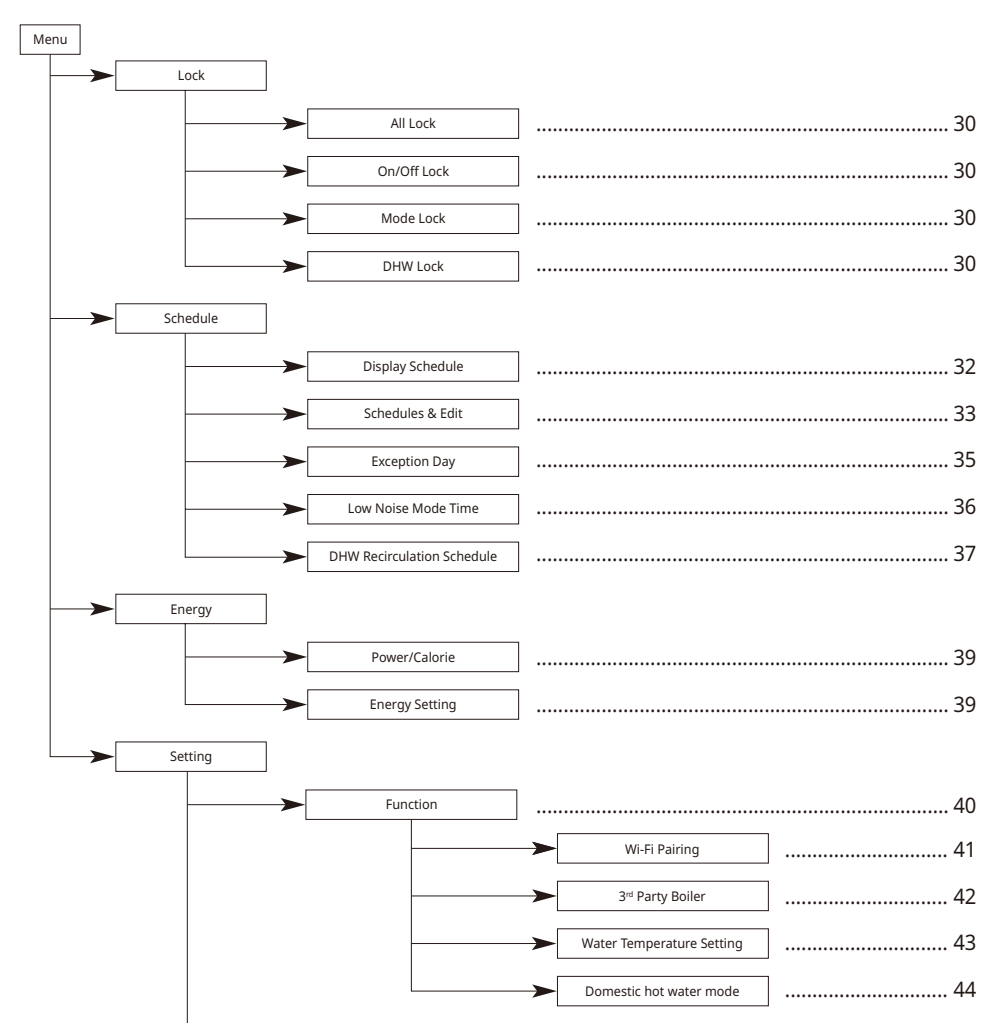

#### OVERVIEW OWNER'S SETTINGS 29

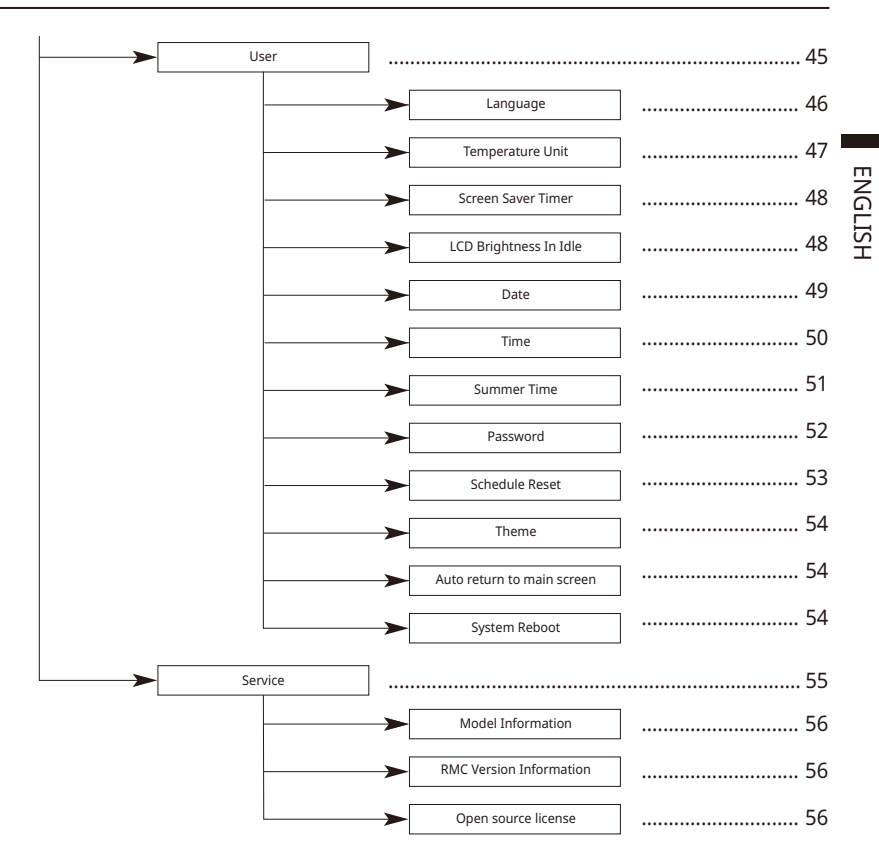

## LOCK SETTING

### How to enter Lock setting

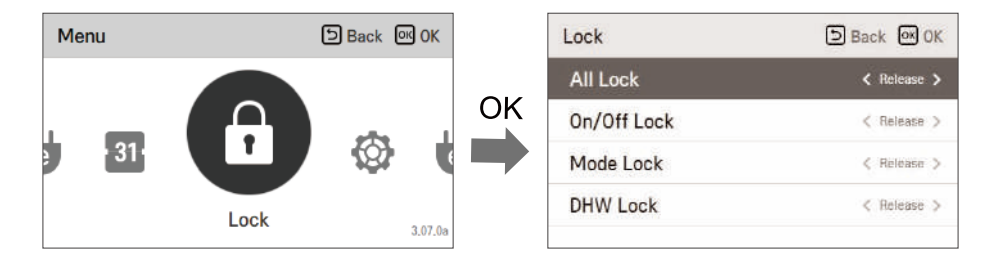

### Lock setting - all, on/off, mode, DHW lock

- It is the function to lock the button operation of the remote controller so that children or other persons cannot use it without permission.
- It is the function to limit the desired temperature range that can be set in the wired remote controller.

| Mode        | Description                                                            |
|-------------|------------------------------------------------------------------------|
| All Lock    | It locks all button operation of the remote controller.                |
| On/Off Lock | It locks the On/Off button operation of the remote controller.         |
| Mode Lock   | It locks the operation mode button operation of the remote controller. |
| DHW Lock    | It locks the DHW On/Off button operation of the remote controller.     |

#### NOTE

- DHW lock is not used when the DHW tank is not installed.
- In the central controller, when the central control temperature range lock is set, the wired remote controller's temperature lock setting is cleared.
- The temperature change by external equipment is reflected regardless of the remote controller temperature range lock.

## SCHEDULE SETTING

### How to enter schedule

- There are 4 options in schedule formula ,depending on product function.
  - Room : Space heating and cooling
  - DHW : Hot water heating
  - DHW heater : Hot water boost heater
  - DHW recirculation : Hot water recirculation pump

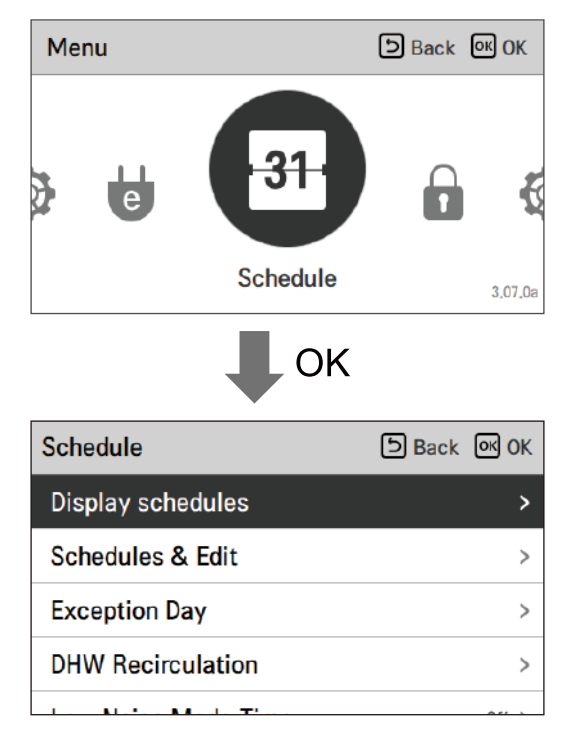

#### NOTE

• Even though there is a heater of hot water tank schedule option, it cannot be activated in case of disinfection setting.

## **Display schedule**

It is the function that can check the status of the timer (schedule) saved in the remote controller.

- In the schedule list, select the daily schedule status category, and press [**OK**] button to move to the detail daily schedule status screen.
- You can use the remote controller's [< , > (left/right)] button to check the timer information of other dates.

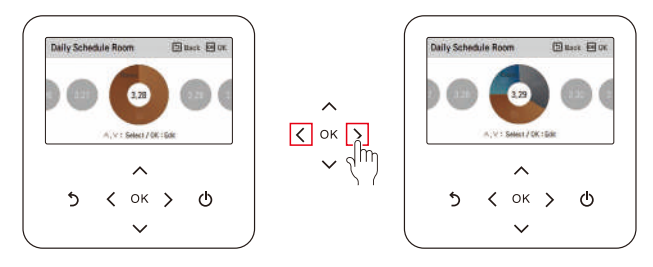

• You can use the remote controller's [∧, ∨ (up/down)] button to check the corresponding date's other timer information.

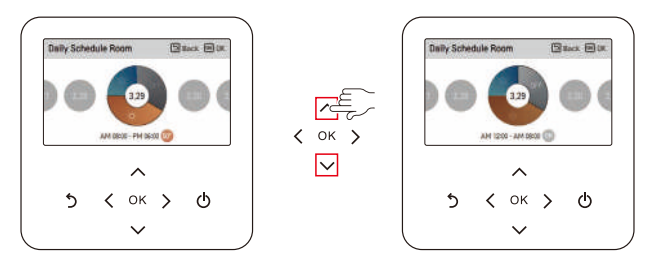

• Select the timer information, and press [**OK**] button to move to the corresponding timer's edit screen.

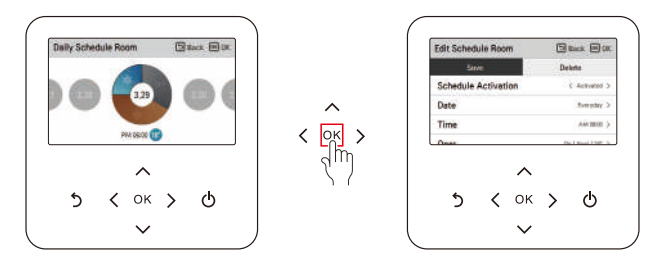

#### NOTE

- In the daily schedule status screen, even if the timer (schedule) is set, if the corresponding date is designated as an exception date, the schedule will not be performed.
- Less than 5 schedules per day is recommended.

### Schedules & Edit

It is the function that can check the status of the timer (schedule) saved in the remote controller.

- In the schedule list, select the daily schedule status category, and press [**OK**] button to move to the daily schedule status detail screen.
- You can use the remote controller's [< , > (left/right)] button to check other date's timer information.

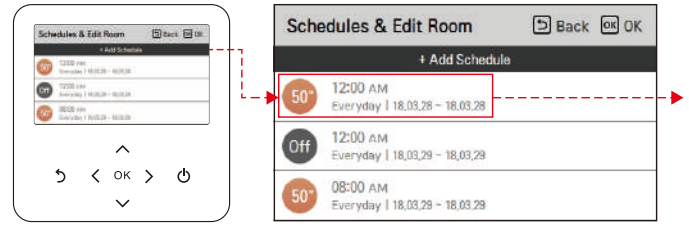

You can check the set timer's operation information (operation On/Off, operation mode, desired temperature), timer time, period, and day of week.

- You can edit the saved schedule's timer information.
  - Select the schedule to edit using [∧, ∨ (up/down)] button, and press [OK] button to move to the edit screen.

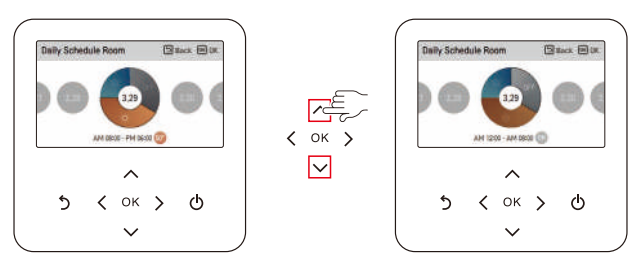

• Select the timer information, and press [**OK**] button to move to the corresponding timer's edit screen.

| Schedules      | & Edit                | Room       |          | Rock @ C |
|----------------|-----------------------|------------|----------|----------|
|                |                       | AddSchub   | *        |          |
| 1220<br>Averal | No.                   | a initia   |          |          |
| 12:00          | ALC: NOT THE OWNER OF |            |          |          |
| 0              | 11,000                |            |          |          |
| <b>U</b> - 1   | te sched              | luie has b | een edit | id,      |
|                |                       | ~          |          |          |
|                |                       |            |          | а.       |
| 2              | <                     | OK         | >        | Ο        |
|                |                       | $\sim$     |          |          |
|                |                       | •          |          |          |

< If schedule is changed >

| Schedules  | & Edit      | Room       |           | Inck III ( |
|------------|-------------|------------|-----------|------------|
|            | i.          | Add Sched  | de l      |            |
| C 1233     |             |            |           |            |
| A 1000     | -           |            |           |            |
| 11111      | 44   9600.3 | - 11/1.19  |           |            |
| ۸ <u>ا</u> | schedu      | le has bee | in delete | d.         |
|            |             |            |           |            |
|            |             | ^          |           |            |
| 5          | 1           | ОК         | >         | ტ          |
| 2          | ``          |            | 1         | 0          |
|            |             | $\sim$     |           |            |

< If schedule is deleted >

### Schedules & Edit – Add schedule

#### Description of each stage in Add schedule

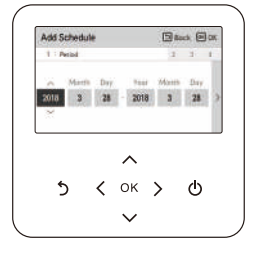

Stage 1. Period setting

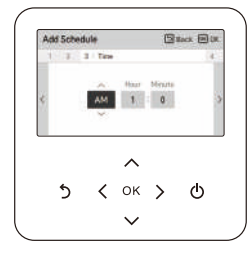

Stage 3. Time setting

| Schedules i | 6 Edit  | Room       | 8       | Inck D |
|-------------|---------|------------|---------|--------|
|             | ÷.      | Add Schedu | Ai .    |        |
|             | Tuis    | - 14.21.28 |         |        |
| 6 3000 w    | 1 100.0 | - 10.00.05 |         |        |
| <b>1</b> ^  | schedu  | ile has be | en adde | £.     |
|             |         | ^          |         |        |
| 5           | <       | ок         | >       | ወ      |
|             |         | $\sim$     |         |        |

Add schedule is completed

- In 'Stage 1', it sets the period to perform the timer.
- In 'Stage 2', it sets the day of week to perform the timer.
  - You can select 'Everyday / Weekend / Weekdays / Individual selection'.
- In 'Stage 3', it sets the start time for the timer.
- In 'Stage 4', it sets the timer operation information.
  - If 'Stop' is selected, you cannot set the mode / temperature.

When stages  $1\sim4$  are completed, along with the message of 'schedule is added', it moves to View and edit schedule screen.

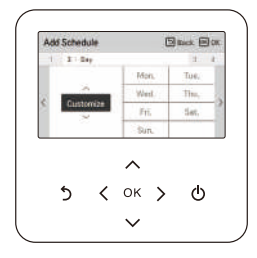

Stage 2. Day of week setting

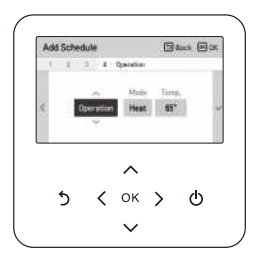

Stage 4. Operation setting

## **Exception Day**

It is the function to automatically stop the operation on the set timer day.

- In the schedule list, select the exception day category, and press [**OK**] button to move to the Exception day designation detail screen.
- In the exception day, you can check, and add/change/delete the exception day information saved in the remote controller.
  - To add an exception day, in the Exception day registration detail screen, designate year/month/ day, and press [OK] button to save the Exception day.
  - Select the Exception day to edit using [∧, ∨ up/down)] button, and press [OK] button to move to the edit screen.

| Exception  | Day  |              | Ð      | Back 🖂 O |
|------------|------|--------------|--------|----------|
|            | + Ac | ld enception | t dity |          |
| 2016.05.21 |      |              |        |          |
| 2017.05.21 |      |              |        |          |
| 2018,05,21 |      |              |        |          |
| 2019,05,21 |      |              |        |          |
|            |      |              |        |          |
|            |      | $\sim$       |        |          |
| 5          | <    | ок           | >      | ტ        |
| -          |      |              | ·      | -        |

| Edit Exception | n Day |         | Ð            | Duck ED       |  |  |
|----------------|-------|---------|--------------|---------------|--|--|
| Save           |       |         | De           | Delete        |  |  |
| Exception Da   | y Act | Svation |              | C Autorette 3 |  |  |
| Date           |       |         | 2016/01/21 > |               |  |  |
| 5              | <     | ∧<br>ок | >            | ወ             |  |  |

- In the exception day edit screen, you can check, delete/change the corresponding exception day's setting contents.
- When you change the exception day information, you need to save it after the change.

## Low Noise Mode Time

It is the function to set the start and end time of the outdoor unit's low noise mode operation.

- After setting the start time and the end time, press [OK] button to move to the upper level list.
- If the start time and the current time are the same, it enters the outdoor unit low noise operation mode, and in the monitoring screen, 'in outdoor unit low noise operation mode' message is displayed.
- If the end time and the current time are the same, the outdoor unit low noise operation mode is cleared.

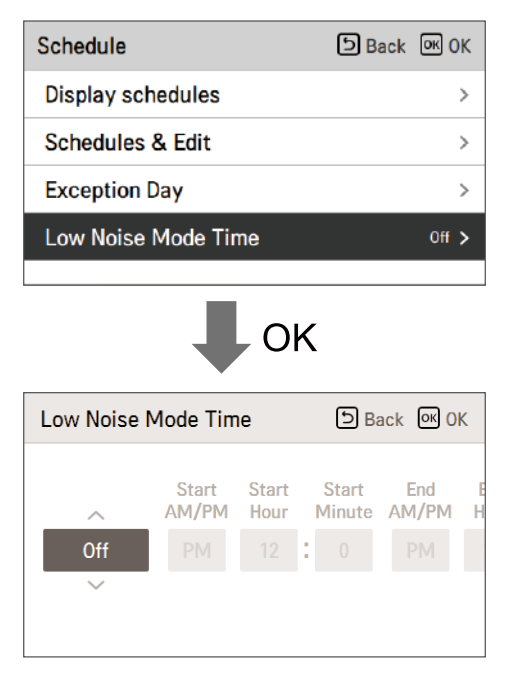

#### NOTE

- Low noise mode time setting function can be set only when the installer setting's outdoor unit function Master/Slave setting is set to "Master".
- · Low noise mode time setting function is only available in some products.

## 

• When you enter the low noise operation, the heating (cooling) capacity may be degraded.

### **DHW Recirculation Schedule**

It is the function that can check the status of DHW recirculation timer (schedule) saved in the remote controller.

• In the schedule list, select the DHW recirculation schedule status category, and press [**OK**] button to move to the daily schedule status detail screen.

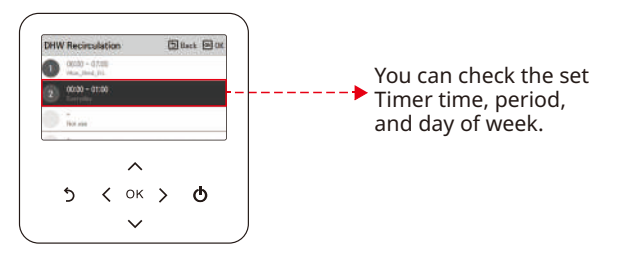

- DHW recirculation schedule can be set up to 4 times.
- Select the timer information, and press [**OK**] button to move to the corresponding timer's edit screen.

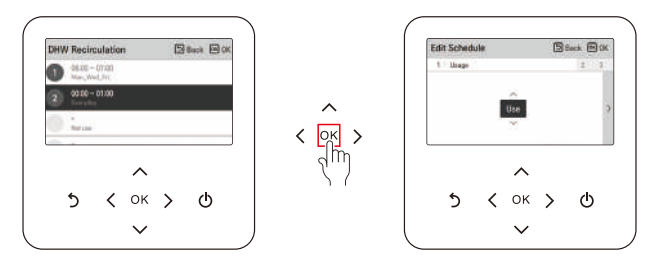

#### NOTE

- This function is not default.
- It can be activated, after setting value in installer mode.
- The Recirculation function will only be activated, if the "Recirculation time" (installer setting) is set additionally. Refer to Installer manual.

#### Description of each stage in Add schedule

- Stage 1. Usage setting
  - It sets the use of the timer setting.
  - Select 'Use' to move on the next stage

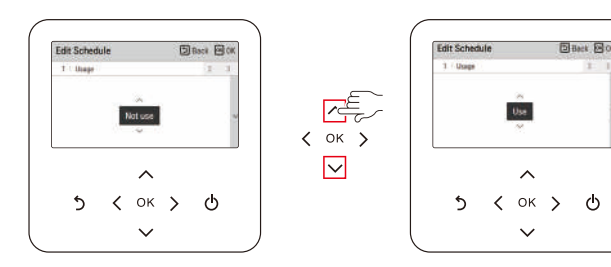

- · Stage 2. Time setting setting
  - It sets the period to perform the timer.
  - The end time cannot be earlier than the start time.

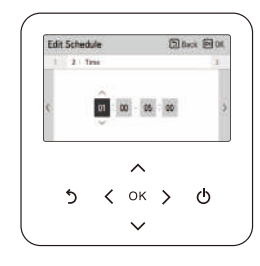

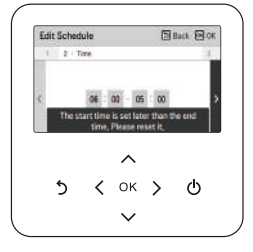

ወ

- · Stage 3. Day of week setting
  - It sets the day of week to perform the timer.
  - You can select 'Customize / Weekend / Weekday / Everyday'.

| Edit S | chedule   |           | Beach (20) |
|--------|-----------|-----------|------------|
|        | 1 1 Day   | ö.,       |            |
|        |           | MANUS!    | Tun.       |
| 1.5    |           | () * whe  | Thus,      |
|        | Oustomize | 100       | Set.       |
|        |           | Sun       |            |
| +      | o <       | л<br>ок > | ወ          |
|        |           |           |            |

#### NOTE

• If you select 'Not use' again in stage 1 after completing the schedule setting, the timer does not work. but the setting value remains, and when selecting 'Use' again, the same setting value can be used.

## **ENERGY MONITORING SETTING**

It provides useful information on the mount of energy and power during the week/month/year. Opening "Energy "option, these are presented on screen.

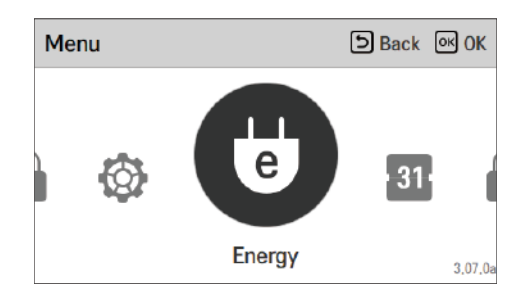

### **Power/Calorie**

The information includes power usage / heat output produced and up to annual trend.

| Energy         | Back OK OK | Power/Calorie      | 🗅 Back 💌 OK | Y | 'ear-on-year Usage | 🗈 Back 🔍 OK          |
|----------------|------------|--------------------|-------------|---|--------------------|----------------------|
| Power/Calorie  | >          | Year-on-year Usage | >           |   | Power              | Heat Output          |
| Energy Setting | >          | Weekly Trend       | >           |   | 2023.07            | 📕 Haat 🔳 Cool 📒 0444 |
|                |            | Monthly Trend      | >           | < | 2022.07 0 kWh      | Year-on-year Growth  |
|                |            | Yearly Trend       | >           |   | 2022.07 0 1.445    | 0%                   |
|                |            | Cumman             |             |   | 2023,07 U KWN      |                      |

#### NOTE

- The calculated produced heat output and power are an estimation, the accuracy cannot be guaranteed.
- The energy data should NOT be used for being invoiced or requested to government incentive and subsidy.
- If use antifreeze agent(the antifreeze short pin(CN\_ANTI\_SW) must be open and switch No.8 in Option SW 1 must be on.), then the produced heat will NOT be calculated, nor will it be displayed on the user interface. This is because the increase of fluid viscosity makes the accuracy of the flow measurement and thus the accuracy of heat metering unreliable. Calibrated external meter must be used in this case.

## **Energy Setting**

In addition, various energy settings are possible as shown below. Current value reaches to defined target value, It alerts to you on display

| Energy Setting               | S Back OK OK |
|------------------------------|--------------|
| Outdoor Unit Capacity Setti  | ng 0ff ≻     |
| Energy Record Initialization |              |
|                              |              |
|                              |              |
|                              |              |

## **FUNCTION SETTING**

## How to enter function setting

To enter the menu displayed at the bottom, you need to enter the function setting menu as follows.

| Me | enu |         | Back OK | ОК     |    |
|----|-----|---------|---------|--------|----|
| 1  |     |         | e       | 5      | OK |
|    |     | Setting | 3.      | .07.0a |    |

| Setting  | DBack OK OK |
|----------|-------------|
| Function | >           |
| User     | >           |
| Service  | >           |
|          |             |
|          |             |

## **Function setting**

| Function                  | 🕒 Back 💽 OK |
|---------------------------|-------------|
| Wi-Fi Pairing             | >           |
| 3rd Party Boiler          | < 0ff >     |
| Water Temperature Setting | >           |
| Domestic hot water mode   | < ECO >     |
|                           |             |

### Wi-Fi Pairing

It is the function to control remotely through network with indoor unit.

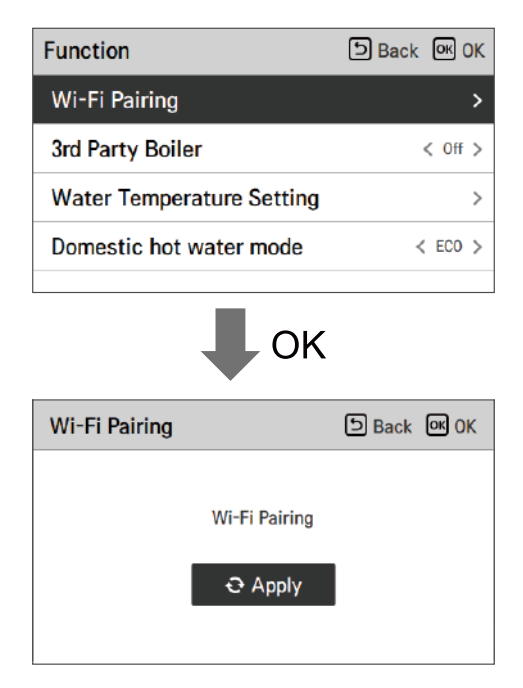

## **3rd Party Boiler**

#### NOTE

- This function is not default.
- It can be activated, after setting value in installer mode.

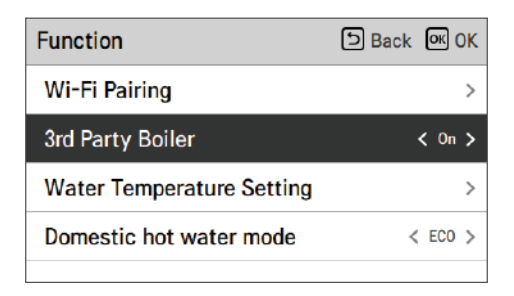

On/off mode of this option are opened by pushing "<" or ">" button simply and easily.

### Water Temperature Setting

If you choose air+water temperature control way, this option is listed-up on function setting display. It is the function to set upper limit of water temperature while controlling the unit based on room air temperature.

| Function                       | Back OK OK | Water Temperature<br>Setting   | SBack OK OK |
|--------------------------------|------------|--------------------------------|-------------|
| Wi-Fi Pairing                  | >          | Heating Temperature Setting    | >           |
| 3rd Party Boiler               | < 0ff >    | Cooling Temperature Setting    | >           |
| Water Temperature Setting      | >          |                                |             |
| Domestic hot water mode        | < ECO >    |                                |             |
|                                |            |                                |             |
| Heating Temperature<br>Setting | Back OK OK | Cooling Temperature<br>Setting | Back OK OK  |
| Mode Circuit1<br>Manual 35     | Circuit2   | Mode Circuit1 C<br>Manual 23   | Circuit2    |

| Heating Temperature<br>Setting | Back OK OK     | Cooling Temperature<br>Setting | Back OK OK |
|--------------------------------|----------------|--------------------------------|------------|
| Mode Circuit1                  | Circuit2<br>35 | Mode Circuit1<br>Auto 23       | Circuit2   |

| Value  | Description                                                                          |
|--------|--------------------------------------------------------------------------------------|
| Manual | Manually setting water target temperature of heating and cooling mode                |
| Auto   | Automatically setting water target temperature depends on seasonal auto mode setting |

#### NOTE

- This function is not default.
- It can be activated, after setting value in installer mode.
- It can be different by model.

## Domestic hot water mode

You can choose Domestic hot water mode (Comfort / Eco) by pressing button [<, > (left/right)]. Eco mode is an operation mode that can reduce electricity bill and improve efficiency. Eco mode has a relatively slow rise in hot water temperature compared to Comfort.

| Function                  | Back OK OK |
|---------------------------|------------|
| Wi-Fi Pairing             | >          |
| 3rd Party Boiler          | < Off >    |
| Water Temperature Setting | >          |
| Domestic hot water mode   | < ECO >    |
|                           |            |

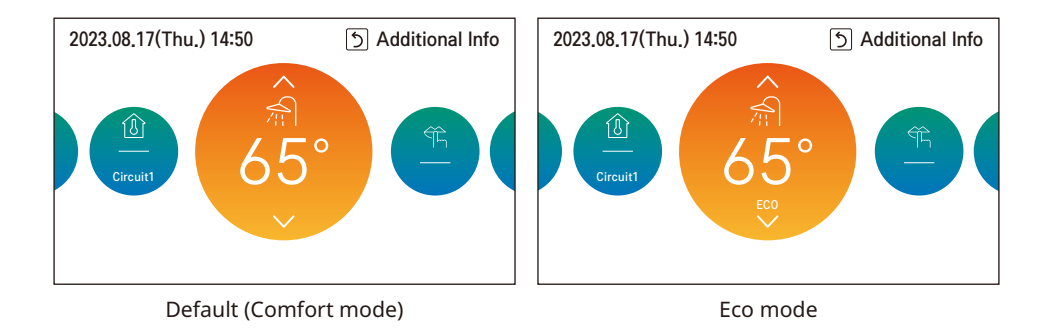

## **USER SETTING**

## How to enter user setting

To enter the menu displayed at the bottom, you need to enter the user setting menu as follows.

| Mer | าน         |         | Back OK OK |    | Setting  | ि Back ा OK |
|-----|------------|---------|------------|----|----------|-------------|
|     |            |         |            |    | Function | >           |
|     | $\bigcirc$ | 6       |            | OK | User     | >           |
|     |            |         | е          |    | Service  | >           |
|     |            | Setting | 3,07,      | la |          |             |

## **User Setting**

- You can set the product user functions.
- Some functions may not be available in some product types.

### Language

Set the language to be displayed on the remote controller.

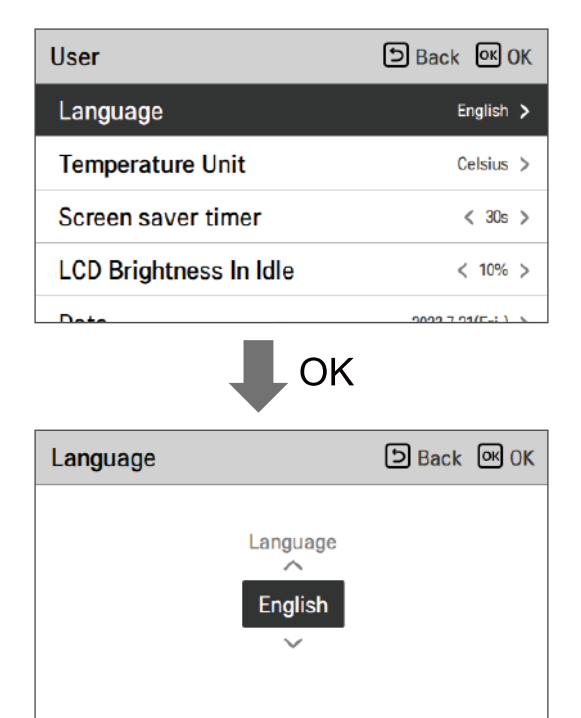

| Language   |             |           |  |  |  |
|------------|-------------|-----------|--|--|--|
| 한국어        | English     | Français  |  |  |  |
| Deutsch    | Italiano    | Español   |  |  |  |
| Русский    | Polski      | Português |  |  |  |
| 中国         | Čeština     | Türk      |  |  |  |
| Nederlands | Românesc    | ελληνικά  |  |  |  |
| Magyar     | Български   | Srpski    |  |  |  |
| Hrvatski   | Slovenščina | Dansk     |  |  |  |
| українська |             |           |  |  |  |

### **Temperature Unit**

Set the temperature unit displayed on the remote controller.

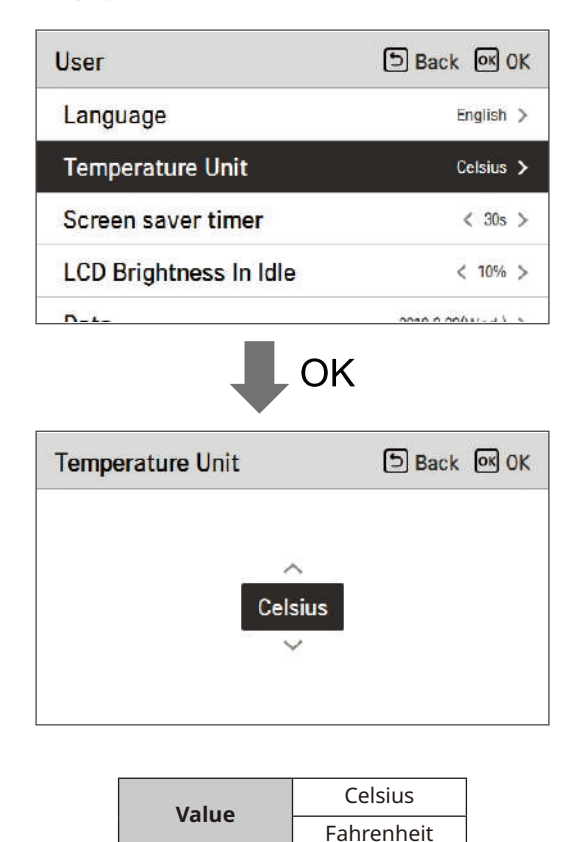

## 

- The temperature unit function may not work or work differently in some products.
- You cannot set the temperature unit in the slave wired remote controller.

### **Screen Saver Timer**

Adjust the screen Off time of the remote controller.

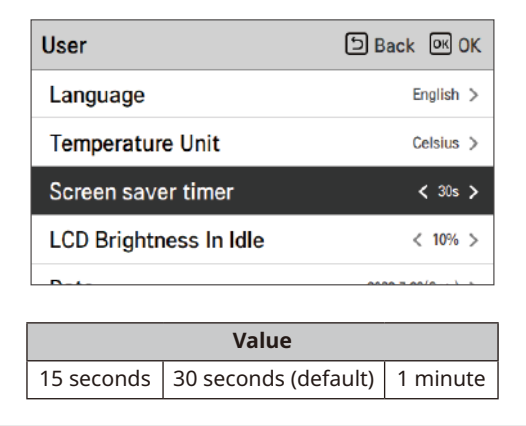

## **A** CAUTION

• Selecting longer stand by screen will decrease LCD lifespan.

## LCD Brightness In Idle

Adjust the remote controller's screen brightness.

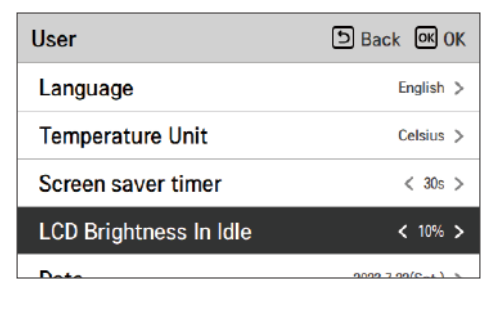

|     | Va                | lue  |      |
|-----|-------------------|------|------|
| 0 % | 10 %<br>(default) | 20 % | 30 % |

## 

• Selecting brighter stand by screen will decrease LCD lifespan.

### Date

Set the date displayed on the remote controller.

| User        | Back CK OK        |
|-------------|-------------------|
| Date        | 2023,7,22(Sat.) > |
| Time        | 08:39 >           |
| Summer Time | Off >             |
| Password    | Off >             |

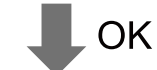

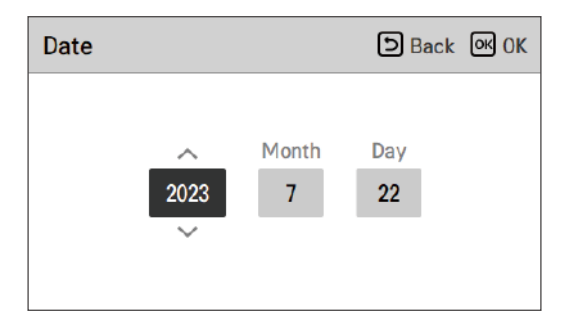

## Time

Set the time displayed on the remote controller.

• In the screen, Time display can be presented in the form of AM / PM or 24 hours standard.

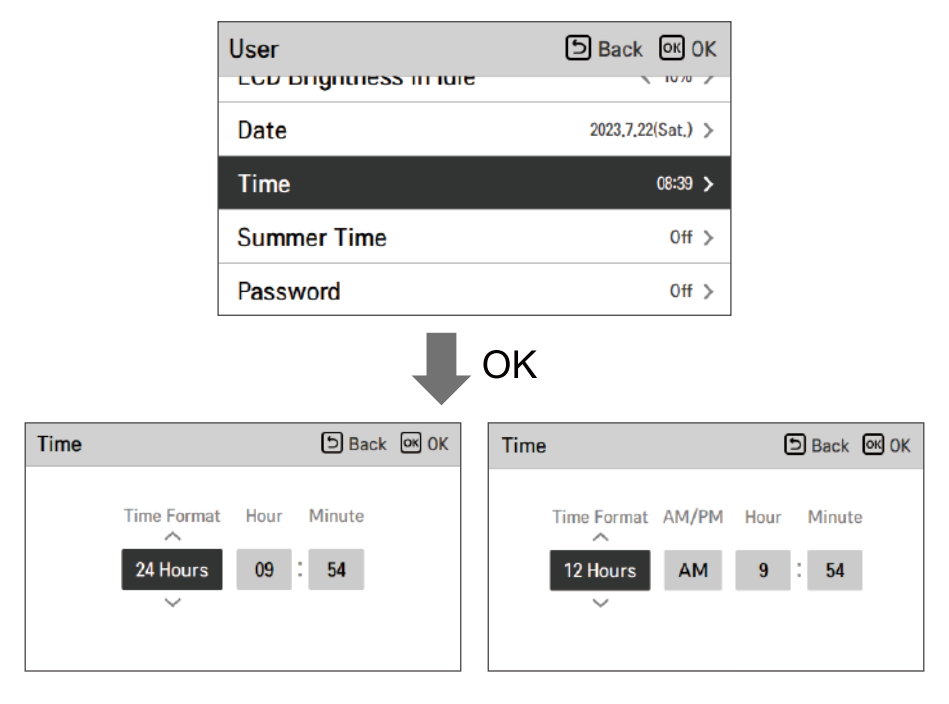

### **Summer Time**

Set the daylight savings time dates in the remote controller.

- Summer time: The system to advance the time by 1 hour from the spring when the day is longer and return back in the fall when the day gets shorter.
- When it becomes AM 02:00 on the DST start date, the current time changes to AM 03:00, and when it becomes AM 02:00 of the DST end date, the current time changes to AM 01:00.

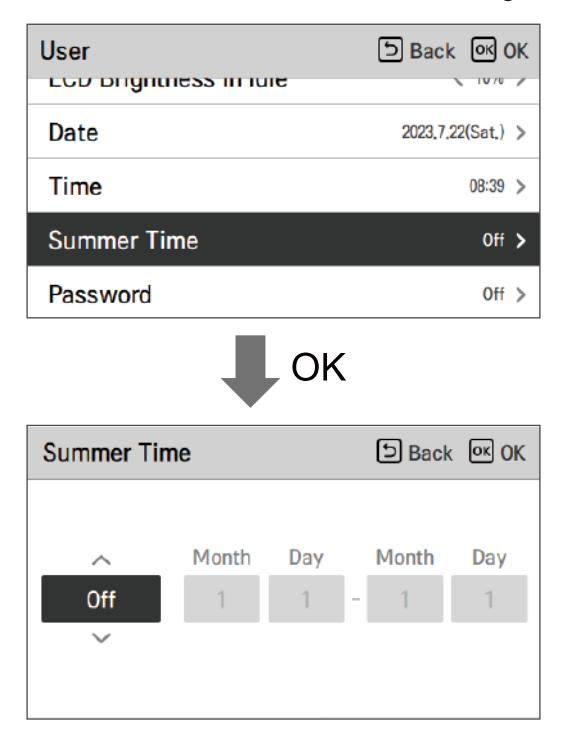

### Password

Set the password to prevent unauthorized change to remote controller settings.

- If the password is set, when you enter "menu setting", you need to input password to enter the setting list.
- When you forgot the password, you can initialize the password using the installer setting's "password initialization".
- The initialized password is "0000".

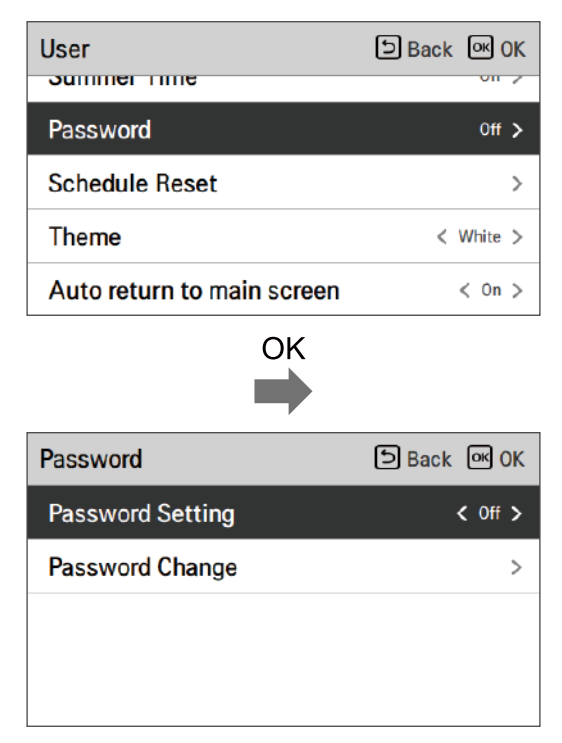

### **Schedule Reset**

Initialize all timer settings in the remote controller.

• Enter the 'Schedule Reset' screen and press the [**OK**] button to reset Slee/Simple timer, On/Off timer, schedules and exception days in the remote controller.

| User                       | Back OK OK |    | Schedule Reset                 | Back OK OK |  |
|----------------------------|------------|----|--------------------------------|------------|--|
| Password                   | 0ff >      |    |                                |            |  |
| Schedule Reset             | >          | UK | Data will be reset.<br>€ Reset |            |  |
| Theme                      | < White >  |    |                                |            |  |
| Auto return to main screen | < On >     |    |                                |            |  |

## Theme

Set the theme of the remote controller screen.

| User                       | 🖻 Back 🔍 OK |
|----------------------------|-------------|
| rassworu                   | 011 2       |
| Schedule Reset             | >           |
| Theme                      | < White >   |
| Auto return to main screen | < On >      |
| System Reboot              | >           |

### Auto return to main screen

Set the auto return mode.

| User                       | Back OK OK |
|----------------------------|------------|
| rassworu                   | 017        |
| Schedule Reset             | >          |
| Theme                      | < White >  |
| Auto return to main screen | < On >     |
| System Reboot              | >          |

## System Reboot

Restart the remote controller.

- In the user setting list, select the system restart setting category, and press [**OK**] button to move to the detail screen.
  - In the detail screen, when you press [OK] button, a popup message is displayed, press the [OK] button, to restart the system.
  - For forced reset, press down [**On/Off + Back**] button for 5 seconds to restart the system.

| User                       | Back OK OK |    | System Reboot        | Back OK OK |
|----------------------------|------------|----|----------------------|------------|
| Schedule Reset             | >          | OK |                      |            |
| Theme                      | < White >  |    | System will be reboo | oting.     |
| Auto return to main screen | < On >     |    | € Reboot             |            |
| System Reboot              | >          |    |                      |            |

## SERVICE SETTING

### How to enter service setting

To enter the menu displayed at the bottom, you need to enter the service setting menu as follows.

| Me | nu      |         | Э Back ок | ок      |    | Settin |
|----|---------|---------|-----------|---------|----|--------|
|    |         |         |           |         |    | Func   |
|    | $\circ$ | 6       |           |         | OK | User   |
| 1  |         | 124     | e         | 13      |    | Servi  |
|    |         | Setting | 3         | 3.07.0a |    |        |

| Setting  | ि Back ा OK |
|----------|-------------|
| Function | >           |
| User     | >           |
| Service  | >           |
|          |             |
|          |             |

### **Service Contact**

View Service Contact for service telephone no. A phone number must be entered for this in advance. Ask to enter phone number when installing.

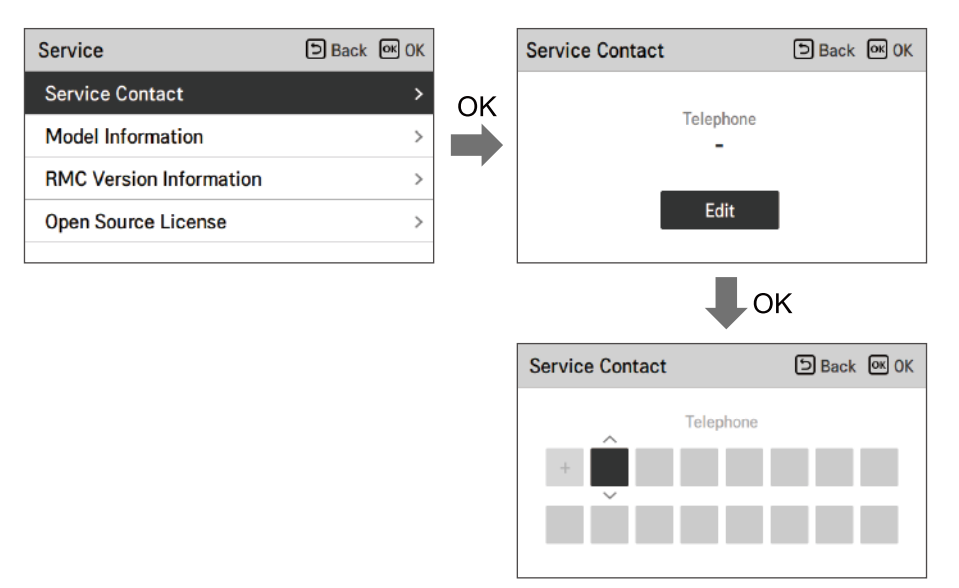

### **Model Information**

View Model Information (Model /Serial No / Capacity)

| > |
|---|
| > |
| > |
| > |
|   |

| Model Information             | D Back |
|-------------------------------|--------|
| Indoor Unit   AWHP            |        |
| └ Model   FHNW16606C0         |        |
| Serial number   20230605CW2   |        |
| Outdoor Unit   Single         |        |
| └ Model + FHBW166B0           |        |
| Serial number   212KCBD0YW57  |        |
| Capacity   16kW (54/55kBtu/h) |        |
|                               |        |

## **RMC Version Information**

View Model Information (Model /Serial No / Capacity)

| Service                 | <b>Back</b> | OK OK |
|-------------------------|-------------|-------|
| Service Contact         |             | >     |
| Model Information       |             | >     |
| RMC Version Information |             | >     |
| Open Source License     |             | >     |
|                         |             |       |

| RMC Version Information                                                                                                    | ් Back |
|----------------------------------------------------------------------------------------------------|--------|
| Indoor Unit   Main : SAA43794502(2DBC)<br>EEPROM : SAA43794602(3C21)<br>Outdoor Unit   Main : SAA44224001(E293)<br>EEPROM : SAA44224101(853)<br>SW Version   3,07,0a(Master) | 6)     |

## **Open source license**

View Model Information (Model /Serial No / Capacity)

| Service                 | Back OK OK |
|-------------------------|------------|
| Service Contact         | >          |
| Model Information       | >          |
| RMC Version Information | >          |
| Open Source License     | >          |
|                         |            |

| Open Source License                                                                                                    |                                     |  |
|----------------------------------------------------------------------------------------------------|-------------------------------------|--|
| LGE Open Source Software Notice                                                                                                    |                                     |  |
| Product Type                                                                                                    | HVAC WIRED REMOTE CONTRC            |  |
| Model<br>Number/Range                                                                                                    | RS3 Wired Remote Controller 1<br>40 |  |
| Those products identified by the Product Type and Model<br>Range above from LG Electronics, Inc. ("LGE") contain the<br>open source software detailed below. Please refer to the |                                     |  |

## USING THERMOSTAT

The term "thermostat", which is widely used in this chapter, is a kind of 3rd party accessory. LG Electronics does not supply thermostat and it should be supplied 3rd party manufacturers.

Room thermostat can be used for easy and convenience control. To utilize thermostat more efficiently and correctly, this chapter presents information about using thermostat.

When thermostat is interlocked, the subject of Thermo On / Off is limited to the thermostat

## 

- Some electro-mechanical type thermostat has internal delay time to protect compressor. In that case, mode change can takes time more than user's expectation. Please read thermostat manual carefully if the product does not response quickly.
- Setting temperature range by thermostat can be different with that of the product. The heating or cooling set temperature should be chosen within the setting temperature range of the product.

### How to use thermostat

To find how to turn on and off, how to set target temperature, how to change operating mode, etc, please refer thermostat operating manual provided by thermostat manufacturer.

## **EMERGENCY OPERATION**

- If your heat pump has an error, a pop-up window will appear on the screen. In any case you should note down the Error code displayed and inform your installer or authorized service center.
- If an electrical heater is connected, Emergency operation might be possible depending how severe the error is. Refer to the table for more information.

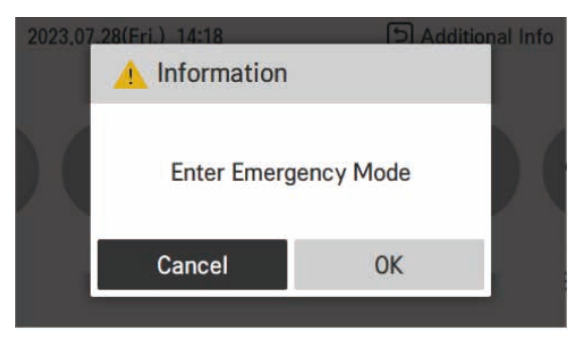

## Emergency operation is not automatically restarted after main electricity power is reset.

- In normal condition, the product operating information is restored and automatically restarted after main electricity power is reset.
- But in emergency operation, automatic re-start is prohibited to protect the product.
- Therefore, user must restart the product after power reset when emergency operation has been running.

#### **Error Code List**

|                                      |                    | Critical<br>trouble /<br>Error                                                                                                    | Heavy<br>trouble                                                                                                  | Slight<br>trouble                                                         | Option<br>trouble                                                                  |
|--------------------------------------|--------------------|----------------------------------------------------------------------------------------------------|----------------------------------------------------------------------------------------------------|---------------------------------------------------------------------------|------------------------------------------------------------------------------------|
| Description                          |                    | Problem<br>which can<br>stop system<br>operation,<br>and can be<br>resumed<br>only after<br>certificated<br>professional's<br>check. | Compressor<br>cycle trouble.<br>Emergency<br>mode<br>operation is<br>performed<br>by optional<br>electric heater. | In most case,<br>this trouble<br>is concerned<br>with sensor<br>problems. | A problem is<br>found for<br>Option<br>operation such<br>as water tank<br>heating. |
| Prio                                 | rity <sup>1)</sup> | 1                                                                                                    | 2                                                                                                    | 3                                                                         | 4                                                                                  |
| Availability of<br>Emergency<br>mode | Heat pump<br>cycle | x                                                                                                    | x                                                                                                    | 0                                                                         | O <sup>2)</sup>                                                                    |
|                                      | Backup heater      | Х                                                                                                    | O <sup>3)</sup>                                                                                                   | 0                                                                         | O <sup>2)</sup>                                                                    |
| Related e                            | rror codes         | 03, 09, 14, 15,<br>16, 20, 232                                                                                                    | 02, 05, 06                                                                                                    | 01, 17, 18, 19,<br>231                                                    | 08, 13                                                                             |

- 1) If more than one trouble occurs ("Duplicated trouble"), the trouble with higher priority defines the consequences (whether Emergency operation is possible or not).
- 2) Operation possible without optional function that has trouble. For instance, when DHW sensor is broken (CH08), hot water heating is not available.
- 3) Heating operation only. Not possible to use Cooling function.
- ※ Energy consumption will increase while using Emergency mode. It should not be used for long periods.

• Main PCB assembly (Indoor)

| Error<br>Code | Description                                                                    | Main Reasons                                                                                  |
|---------------|--------------------------------------------------------------------------------|-----------------------------------------------------------------------------------------------|
| 01*           | Problem in Remote Room Air sensor                                              | Remote air temperature sensor of<br>Main PCB(indoor) is open or short.                        |
| 02**          | Problem in Refrigerant (Inlet side)<br>sensor                                  | Refrigerant inlet pipe temperature sensor of indoor unit is open or short                     |
| 03****        | Communication error between indoor unit and wired remote controller            | Communication between wired remote controller and indoor unit is not possible.                |
| 05**          | Communication error between Main<br>PCB(Indoor) and Main PCB(Outdoor<br>Cycle) | There is no communication between<br>the Main PCB(Indoor) and the Main<br>PCB(Outdoor cycle). |
| 06**          | Problem in Refrigerant pipe sensor<br>(Outlet side)                            | Refrigerant outlet pipe temperature sensor of indoor unit is open or short.                   |
| 08***         | Problem in Water Tank sensor                                                   | Domestic hot water tank temperature sensor of indoor unit is open or short.                   |
| 09****        | PCB Program (EEPROM) Fault                                                     | The optional EEPROM is loosely<br>inserted in or disconnected from the<br>Main PCB(Indoor)    |
| 13***         | Problem in Solar-thermal sensor                                                | Solar pipe temperature sensor of indoor unit is open or short.                                |
| 14****        | Problem in Flow rate                                                           | Low flow detection during pump operation                                                      |
| 15****        | Overheating of water pipe                                                      | The temperature of the water pipe has exceeded a certain temperature.                         |
| 16****        | Problems in sensors                                                            | An error code 17,18,19 error has occurred at the same time.                                   |
| 17*           | Problem in Water-inlet sensor                                                  | Water inlet pipe temperature sensor of indoor unit is open or short.                          |
| 18*           | Problem in Water-outlet sensor                                                 | Water outlet pipe temperature sensor of indoor unit is open or short.                         |
| 19*           | Problem in Elec/Heater Water-outlet<br>sensor                                  | Electric backup heater outlet<br>temperature sensor of indoor unit is<br>open or short.       |
| 20****        | Electric heater overheated                                                     | Fuse of electric heater is blown due to overheat.                                             |
| 231*          | Problem in Water Pressure Sensor                                               | Water Pressure Sensor of indoor unit is damaged.                                              |
| 232****       | Problem in Flow Sensor                                                         | Flow Sensor of indoor unit is damaged.                                                        |

• Notice of error code

- Slight Trouble : \*
- Heavy Trouble : \*\*
- Other Trouble(O-Trouble) : \*\*\*
- Critical Trouble / Error : \*\*\*\*

## MAINTENANCE AND SERVICE

### **Maintenance activities**

In order to ensure optimal availability of the unit, a number of checks and inspections on the unit and the field wiring have to be carried out at regular intervals, preferably yearly. This maintenance should be carried out by your local agreed technician.

## **WARNING**

- Always check for gas (refrigerant) leakage before starting work of unit by using the gas sniffer (Gas sniffer must be suitable for R290).
- If a leak occurs, close all covers of the product, notify the end user and customer service.
- Be sure to check there are no continuously operating open flames (for example an operating gas appliance) and ignition sources (for example an operating electric heater) near the product.
- Be sure to check the product shall be stored in a well-ventilated area.
- Use restrictions unauthorized peaople entering safety zone.
  - Make sure the water pressure is not too high or too low.
  - Check if water is leaking from the water pipe.
  - Check whether the outdoor unit heat exchanger is blocked by dust or snow.
  - Check if snow is blocking the front or bottom of the product.
  - Check if the condensate is properly discharged from the outdoor unit.
  - Check if the outdoor unit defrost is working properly.

## When the unit is not going....

## 

- If the product is not used for long time, we strongly recommend not to switch off the power supply to the product.
- If the unit is not used and switch off the power supply to the unit for long time, we strongly recommend to drain off all water in the unit by certificated person.
- When the power is applied for the first time, operate the product after preheating for 2 hours. To protect the unit by increasing the oil temperature of the compressor.
- If power is not supplied, some special product-protecting actions (such as water pump antilocking) will not performed.

# Call the service immediately in the following situations

- Anything abnormal such as burning smell, loud noise etc. happen. Stop the unit and turn the breaker off. Never try to repair by yourself or restart the system in such cases.
- Main power cord is too hot or damaged.
- Error code is generated by self diagnosis.
- Water leaks from unit.
- Any switch, breaker (safety, earth) or fuse fails to work properly.
- User must carry routine checkup & cleaning to avoid unit's poor performance.
- In case of special situation, the job must be carried out by the only service person.

## 

- If the heating water contains antifreeze agent (glycole), do not drain the fluid into a sink, but collect it in a suitable container.
- Do not touch the water if it contains antifreeze agent.
- If the product has a leakage, do not operate the unit and contact dealer, seller or an authorized service center.

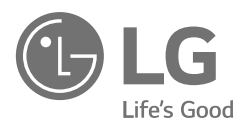

#### LG Electronics Inc. Single Point of Contact (EU/UK) :

LG Electronics European Shared Service Center B.V. Krijgsman 1, 1186 DM Amstelveen, The Netherlands

**Factory :** LG Electronics Inc. 84, Wanam-ro, Seongsan-gu, Changwon-si, Gyeongsangnam-do, KOREA

#### **UK Importer:**

LG Electronics U.K. Ltd Velocity 2, Brooklands Drive, Weybridge, KT13 0SL

#### Eco design requirement

• The information for Eco design is available on the following free access website. https://www.lg.com/global/support/cedoc/cedoc